Программа настройки параметров ЛРМ-100 RU.ДИФШ.00008-01РО Руководство оператора

# Содержание

| 1. Назначение программы                                                 | 1 |
|-------------------------------------------------------------------------|---|
| 2. Условия выполнения Программы                                         | 5 |
| 3. Выполнение программы                                                 | 5 |
| 3.1 Назначение элементов интерфейса Программы                           | 5 |
| 3.2 Последовательность действия для настройки параметров Радиомодема 10 | ) |
| 4. Сообщения оператору1                                                 | l |

Данное Руководство оператора предназначено для ознакомления с Программой настройки параметров ЛРМ-100 (далее по тексту - Программа) и содержит сведения, необходимые для использования Программы.

#### 1. Назначение программы

Программа предназначена для совместного использования вместе с Радиомодемом «ЛРМ-100» ДИФШ.464511.001 (далее по тексту - Радиомодем). Перед использованием Программы необходимо установить и подключить Радиомодем в Руководством «ЛРМ-100» соответствии по эксплуатации Радиомодема с ДИФШ.464511.001РЭ.

Программа позволяет выполнить настройку Радиомодема, СОМ-порта персональной вычислительной машины (далее по тексту - ПЭВМ), считывать настройки Радиомодема, создавать несколько различных листов настроек для быстрой перенастройки Радиомодема. Сохранять эти листы в файл, редактировать и удалять их.

# 2. Условия выполнения Программы

Минимальные системные требования, предъявляемые к ПЭВМ для работы Программы:

| Операционная системаWindows (не ниже                 | e Windows 2000) |
|------------------------------------------------------|-----------------|
| Частота центрального процессора, МГц, не менее       |                 |
| Оперативное запоминающее устройство, Мбайт, не менее |                 |
| Видеоадаптер                                         | VGA (1024x768)  |
| Свободное место на жестком диске, Мбайт, не менее    |                 |
| Устройство ввода                                     |                 |
| СОМ порт RS-232                                      |                 |

#### 3. Выполнение программы

Для запуска Программы необходимо выполнить файл «ModemUtility.exe», который располагается в папке с Программой от имени Администратора.

#### 3.1 Назначение элементов интерфейса Программы

Интерфейс программы состоит из Верхней панели управления, вкладки для ввода пользователем необходимых параметров Радиомодема и информационного поля с текущими параметрами Радиомодема, строки состояния настроек СОМ порта ПК и отображения статуса подключения к Радиомодему. Вид программы приводится на рисунке 1.

| 8                                          |                | Текущие параметры радиомодема                                                 |                              |       |
|--------------------------------------------|----------------|-------------------------------------------------------------------------------|------------------------------|-------|
| . В Подена<br>С                            |                | Радиомодем ЛРМ-100                                                            |                              |       |
| Частота передачи                           | 137 (MFu)      | ID modena: -                                                                  |                              |       |
| § Частота приена                           | 137 (МГЦ)      | Версия внутреннего ПО: -                                                      |                              |       |
| Выходная мощность                          | 1 — (Вт)       | Алпаратная версия прошивки: -                                                 |                              |       |
| TX стартовая задержка                      | 0 🗘 (HC)       |                                                                               |                              |       |
| Полоса канала                              | 25 v (kru)     | Настройка приёмопередатчика                                                   |                              |       |
| Скорость передачи данных по<br>радиоканалу | 9600 V (6/cex) | Частота приема: - (МГЦ)                                                       |                              |       |
| Настройка СОМ порта "Данные                |                | Выходная мощность: - (Вт)                                                     |                              |       |
| Скорость передачи                          | 9600 у (б/сек) | ТХ стартовая задержка: - (мс)                                                 |                              |       |
| Число бит                                  | 8 бит 🗸        | Полоса канала: - (КI Ц)<br>Окорость передачи данных по радиоканалу: - (б/сек) |                              |       |
| Четность                                   | нет 🗸          |                                                                               |                              |       |
| Стоповых бит                               | 1 бит 🗸        | СОМ порт "Управление"                                                         | СОМ порт "Данные"            |       |
| Настройка СОМ порта "Управление"           |                | Скорость передачи: - (б/сек)                                                  | Скорость передачи: - (б/сек) |       |
| Скорость передачи                          | 9600 ~ (б/сек) | число вит данных: -<br>Четность: -                                            | Число бит: -<br>Четность: -  |       |
| Число бит данных                           | 8 бит 🗸        | Стоповых бит: -                                                               | Стоповых бит: -              |       |
| Четность                                   | нет 🗸          |                                                                               |                              |       |
| Стоповых бит                               | 1 бит 🗸        | Режим работы: -                                                               |                              |       |
| Режим работы                               | Полудуплекс 🗸  | Режим совместимости СОМ сплиттера: -                                          |                              |       |
| Режин совместимости СОМ сплиттера          | Выкл 🗸         | Диагностика: -                                                                |                              |       |
| Диагностика                                | Выкл 🗸         |                                                                               |                              |       |
|                                            |                | Чтение                                                                        | Запись                       | Сброс |

 Верхняя панель управления; 2 – вкладки для ввода пользователем необходимых параметров Радиомодема; 3 – поле с текущими параметрами Радиомодема; 4 – строка состояния настроек СОМ порта ПК и отображения статуса подключения к Радиомодему.

Рисунок 1

#### 3.1.1 Верхняя панель управления

- «Меню» содержит в себе следующие пункты:

«Добавить вкладку» - создает новую вкладку;

«Переименовать вкладку» - вызывает диалоговое окно переименования текущей (активной) вкладки параметров. Для переименования текущей (активной) вкладки необходимо в текстовое поле диалогового окна (переименование осуществляется в отдельном окне) ввести новое название вкладки и нажать кнопку «Ok» (Рисунок 2).

| 🇐 Изменить имя вкладки               | ?   | ×    |
|--------------------------------------|-----|------|
| Введите имя для вкладки<br>Настройки |     |      |
| ОК                                   | Can | icel |

Рисунок 2 - Диалоговое окно переименования вкладки

«Удалить вкладку» - удаляет текущую (активную) вкладку параметров;

«Выход» - завершает работу Программы.

ПРЕДУПРЕЖДЕНИЕ! При завершении работы программы все несохраненные данные будут потеряны!

- «Утилиты» - содержит в себе пункт «Онлайн диагностика», которая предназначена для открывания отдельного окна для отображения онлайн диагностики подключенных к ПК Радиомодемов.

- «Настройки» - содержит в себе пункт вызова утилиты «Настройка СОМ порта». Утилита «Настройка СОМ порта» предназначена для изменения параметров СОМ-порта ПЭВМ. Для корректной работы программы настройки СОМ-порта ПЭВМ и настройки Радиомодема должны совпадать. Настройки СОМ-порта ПЭВМ, сделанные в Программе, не сохраняются при завершении работы программы. Если ПО не удается подключится к Радиомодему, в первую очередь надо убедится, что настройки СОМ портов совпадают и попробовать считать данные с Радиомодема на других скоростях. Вид утилиты «Настройки СОМ порта» приводится на рисунке 3, в ней, так же представлены заводские настройки Радиомодема.

| 🎒 Настройки СОМ пор | та   | ?    | Х      |
|---------------------|------|------|--------|
| Выберите СОМ порт   |      |      |        |
| COM4                |      |      | $\sim$ |
| Скорость передачи:  | 9600 |      | $\sim$ |
| Число бит данных:   | 8    |      | $\sim$ |
| Четность:           | None |      | $\sim$ |
| Стоповых бит:       | 1    |      | $\sim$ |
| Управление потоком: | None |      | $\sim$ |
|                     |      | Прим | енить  |

Рисунок 3 – Утилита «Настройки СОМ порта»

Для настройки СОМ-порта ПЭВМ необходимо выбрать из раскрывающихся списков нужные параметры и нажать кнопку «Применить».

#### 3.1.2 Вкладки для ввода пользователем необходимых параметров Радиомодема

Это поле предназначено для ввода параметров и сохранения их в файл. Оно содержит в себе кнопки «Сохранить», «Очистить», «Дублировать».

Кнопка «Сохранить» предназначена для сохранения настроек текущей (активной) вкладки.

**ПРЕДУПРЕЖДЕНИЕ!** Если в поле настройки параметров созданы две (или) более вкладки с одинаковым названием, то при нажатии кнопки «Сохранить» программа сохранить только настройки текущей (активной) вкладки!

Кнопка «Очистить» удаляет настройки текущего (активного) поля.

Кнопка «Дублировать» предназначена для копирования ранее считанных параметров с Радиомодема (правая часть окна программы) и заполнения этими параметрами вновь созданной вкладки.

«**ID** модема» - текстовое поле, предназначенное для присвоения ID номера Радиомодему.

ID номер – идентификационный номер Радиомодема. ID номер должен состоять из цифр. Максимальная длинна ID номера – 7 символов.

«Частота передачи» - текстовое поле, в котором задается частота, на которой будет осуществляться передача радиосигнала Радиомодемом. Допустимые значения находятся в диапазоне от 136до 174 МГц. В это поле допускается вводить дробные числа. Целая часть числа должна отделяться «.» (точкой) или «,» (запятой). В это поле могут быть внесены значения с точностью до 1 кГц (Пример: необходимая частота 137001 кГц должна быть внесена в поле в виде «137.001»).

«Частота приема» - текстовое поле, в котором задается частота, на которой будет осуществляться прием радиосигнала Радиомодемом. В это поле, так же допускается вводить дробные числа.

«Выходная мощность» - раскрывающийся список, в котором можно выбрать значение мощности радиопередатчика Радиомодема, в диапазоне от 1 до 10 Вт. С шагом 1 Вт.

«**ТХ стартовая задержка**» - поле, в котором задается значение стартовой задержки, это значение должно находится в пределах от 0 до 2550 мс и быть кратным 10 мс. Стартовая задержка – это время между приемом данных Радиомодемом (по порту «Данные») и отправкой их Радиомодемом по радиоканалу.

«Полоса канала» - раскрывающийся список, позволяющий выбрать одно из двух значений ширины канала радиосвязи.

ВАЖНО! Полоса 12,5кГц доступна только при скорости передачи по радио каналу 4800 и 9600 б/сек.

«Скорость передачи данных по радиоканалу» - раскрывающийся список, позволяющий выбрать скорость передачи данных по радиоканалу.

Настройки СОМ порта данные – эти настройки относятся к порту Радиомодема «Управление СОМ 2»:

«Скорость передачи» - раскрывающийся список, позволяющий изменять скорость передачи данных Радиомодема по порту «Управление СОМ 2».

«Число бит» - раскрывающийся список, позволяющих выбрать число бит данных Радиомодема по порту «Управление СОМ 2».

«Четность» - раскрывающийся список, позволяющий выбрать четность данных Радиомодема по порту «Управление СОМ 2».

«Стоповых бит» - раскрывающийся список, позволяющий выбрать количество стоповых бит при передаче Радиомодема по порту «Управление СОМ 2».

Настройки СОМ порта управление – эти настройки относятся к порту Радиомодема «Данные СОМ 1»:

«Скорость передачи» - раскрывающийся список, позволяющий изменять скорость передачи данных Радиомодема по порту «Данные СОМ 1».

«Число бит» - раскрывающийся список, позволяющих выбрать число бит данных Радиомодема по порту «Данные СОМ 1».

«Четность» - раскрывающийся список, позволяющий выбрать четность данных Радиомодема по порту «Данные СОМ 1».

«Стоповых бит» - раскрывающийся список, позволяющий выбрать количество стоповых бит при передаче Радиомодема по порту «Данные СОМ 1».

«Режим совместимости СОМ сплиттера» - раскрывающийся список, позволяющий включать или отключать режим совместимости Радиомодема с СОМ сплиттером.

«Диагностика» - раскрывающийся список, позволяющий выбирать режим вывода диагностических данных Радиомодема: «Выкл.» - диагностические данные не выводятся; «Онлайн диагностика» - диагностические данные передаются Радиомодемом по радиоканалу; «Офлайн диагностика» - диагностические данные выводятся в порт «Управление СОМ 2» Радиомодема.

**ВАЖНО!** Передача диагностических данных инициируется при передаче данных Радиомодемом! Для правильной передачи диагностических данных настройки СОМ-порта «Данные СОМ 1» и СОМ-порта «Управление СОМ 2» должны совпадать.

### 3.1.3 Поле с текущими параметрами Радиомодема

В поле «Текущие данные радиомодема» находятся строки отображения параметров Радиомодема и кнопки «Чтение», «Запись» и «Сброс».

«Чтение» - кнопка, предназначенная для получения данных о текущих настройках Радиомодема. Для отображения текущих настроек Радиомодема в Программе необходимо нажать на эту кнопку.

«Запись» - кнопка, предназначенная для записи параметров текущей (активной) вкладки параметров в Радиомодем.

«Сброс» - кнопка, предназначенная для сброса параметров Радиомодема к заводским настройкам.

# 3.1.4 Строка состояния настроек СОМ порта ПК и отображения статуса подключения к Радиомодему

Строка состояния предназначена для вывода сообщений Программы оператору.

## 3.2 Последовательность действия для настройки параметров Радиомодема

Для настройки параметров Радиомодема необходимо выполнить следующие действия:

- 1. Убедиться, что Радиомодем подключен в соответствии с Руководством по эксплуатации, индикатор «Статус» Радиомодема светится зеленым.
- 2. Запустить Программу
- 3. Открыть утилиту «Настройки СОМ порта» (Настройки → Настройки СОМ порта)
- 4. Убедиться, что настройки в Программе соответствуют настройкам Радиомодема. (Настройки по умолчанию: Скорость передачи – 9600; Число бит данных – 8;
- Четность None; Стоповых бит 1; Управление потоком None)
- 5. Прочитать текущие настройки Радиомодема (кнопка «Чтение»).
- 6. Создать новую вкладку в полые настройки параметров (Меню → Добавить вкладку).
- 7. Переименовать (при необходимости) новую вкладку (Меню → Переименовать вкладку)
- 8. Ввести необходимые настройки в поле настройки параметров.
- 9. Сохранить вкладку (Кнопка «Сохранить»).
- 10. Нажать кнопку «Запись» в поле «Текущие параметры радиомодема».
- 11.Если параметры настроек СОМ-порта данные были изменены, то необходимо выполнить настройку СОМ-порта ПЭВМ (Настройка → Настройка СОМ порта) в соответствии с новыми заданными параметрами.
- 12. Нажать кнопку «Чтение» в поле «Текущие параметры радиомодема» и в этом поле отобразятся новые параметры Радиомодема.
- 13.Завершить работу программы (Меню → Выход).

## 4. Сообщения оператору

Сообщение «Не получен ответ от модема» (Рисунок 4)

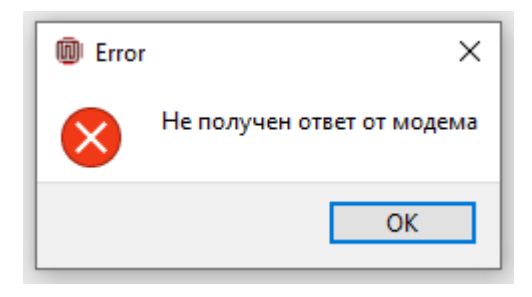

Рисунок 4

Это сообщение возникает при попытке чтения, записи или сброса настроек Радиомодема в следующих случаях:

- 1. Нарушено подключение Радиомодема к ПЭВМ. Для устранения необходимо проверить соединение (для настройки параметров Радиомодем должен соединяться с ПЭВМ с использованием разъема «Управление СОМ 2»), убедиться, при помощи индикаторов Радиомодема, что он работает исправно (в соответствии с Руководством по эксплуатации).
- 2. Настройки СОМ-порта ПЭВМ не соответствуют настройкам СОМ-порта Радиомодема. Для устранения необходимо ввести правильные настройки СОМ-порта ПЭВМ при помощи утилиты «Настройки СОМ порта» (Настройки → Настройки СОМ порта).

Сообщение «Параметр задан неверно» (Рисунок 5)

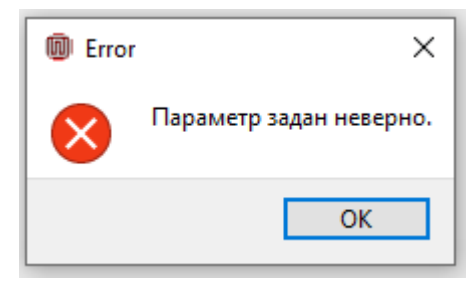

Рисунок 5

Это сообщение возникает в случае неверно заданных параметров в утилите «Настройки СОМ порта». Для устранения необходимо выполнить настройку СОМ порта ПЭВМ с корректными параметрами (Настройки — Настройки СОМ порта)

Сообщение в строке состояния **«Не найден ни один файл настроек»** - возникает в том случае, если ранее ни одна вкладка параметров не была сохранена в файл. Для устранения необходимо сохранить вкладку параметров в поле настройки параметров (Кнопка «Сохранить») Сообщение «Дельта между частотой приема и передачи не должна превышать 15 МГц» (Рисунок 6)

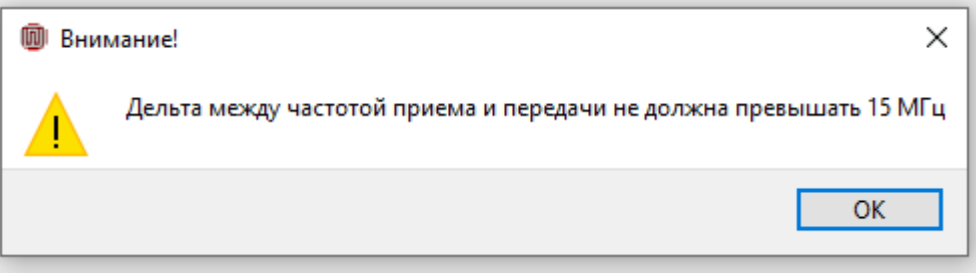

# Рисунок 6

Это сообщение возникает в случае, если частота передачи отличается от частоты приема более, чем на 15 МГц. Для устранения необходимо ввести параметры частоты приема и передачи с разницей менее 15 МГц.